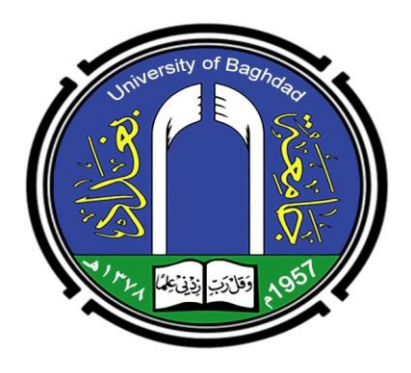

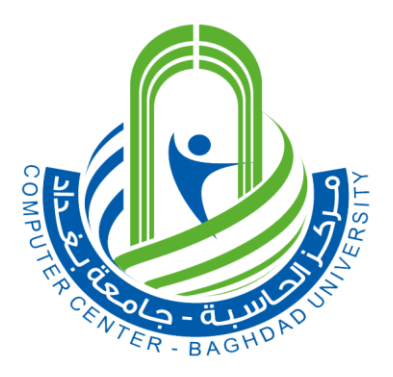

## Computer Center/ University of Baghdad

مركز الحاسبة الالكترونية / جامعة بغداد

# University of Baghdad Platform/Student E-Management System

منصب جامعة بغراد

نظام ادارة الطالب الألكتروني

# Student Electronic Management System

University of Baghdad Platform

٢, لمستخرم لنظام ادارة الطالب

#### Student E-Management System User Guide

© University of Baghdad Computer Center - 2020 Karada Street, Baghdad, Iraq Website: cc.uobaghdad.edu.iq

## Chapter

نظام ادارة الطالب الأكتروني

نظام ادارة الطالب الالكتروني هو نظام متعدد الصلاحيات يعمل تحت بيئة المتصفح بشكل تكاملي على تحقيق الاستفادة الكاملة وبالشكل الامثل من بيانات الطلبة والهيئة التدريسية لتقليل الجهد وزيادة سرعة وصول الموظفين الى معلومات الطلبة. كما ويساعد برنامج نظام إدارة الطالب الالكتروني المؤسسات التعليمية على أتمتة توزيع المهام، والتصنيف، والاتصالات الأخرى مع الطلبة والتتدريسيين.

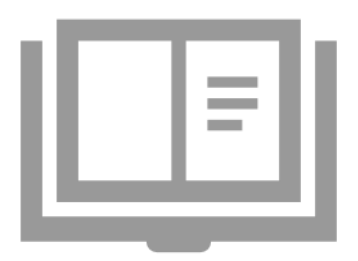

ن أهم مميزات النظام هي السهولة والسرعة وتقليل الاخطاء الى اقصى حد فضلا عن توفير عدد كبير من التقارير التي تساعد على تسهيل اتخاذ القرارات المهمة. استضافة النظام تكون على نظام مايكروسوفت السحابي آجور Microsoft). Azur).

كما ويتميز النظام باحتوائه على العديد من الخدمات والانظمة مثل نظام اللجنة. الامتحانية, نظام الباجات, نظام الدراسات العليا, فرز القبولات ونظام الاقسام الداخلية.

الميزات الاساسية لنظام ادارة الطالب الالكردني

اهم الميزات الاساسية التي يتضمنها النظام هي:

BASIC FEATURES تخزين معلومات الطالب, بما في ذلك الدرجات والحضور إعداد التقارير إعداد الجدول الاسبوعي لي إدارة التسجيل والتسجيل الجديد

1

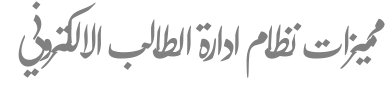

- صلاحيات منفصلة لكل من مدير التسجيل, المقرر, الأستاذ والطالب والدخول باسم مستخدم وكلمة مرور خاص.
- تغذية المعلومات للنظام بشكل تلقائي عن طريق ملف اكسل (Excel) الوارد من وزارة التعليم العالي والبحث العلمي بعد اعلان نتائج القبول المركزي .
  - ملائمة النظام لجميع الأنظمة المعتمدة كالنظام السنوي (الفصلي) او نظام المقررات.
- 4. تمييز حالة الطالب العامة عن طريق الالوان والرموز بجانب كل اسم من حيث اكتمال التسجيل
  وغلق الحساب وغيرها.
- 5. إمكانية تخصيص البحث (Filters) عند استيراد المعلومات الخاصة بالطلبة لزيادة سهولة الوصول للمعلومة مثل( الجنس,سنة القبول,حالة القبول وغيرها).
  - 6. إعداد التقارير الإحصائية بشكل تلقائي والتي تقوم بتسهيل عمل المستخدم عن طريق معرفة معرفة معرفة معرفة اعداد الطلبة والتدريسيين وغيرها.
  - 7. واجهة رئيسة تحوي المعلومات الطارئة الواجب معالجتها كطلبات التحويل او طلبات الطلبة الذين اكملوا التسجيل.
    - ٤. إمكانية تصدير القوائم الموجودة في النظام الى ملف اكسل (Exce) أو طباعتها.
      - 9. تسجيل الموظفين , التدريسيين والطلاب عبر الإنترنت.
      - 10. السماح للتدريسيين بإدارة حضور الطلاب ودرجاتهم.

كما ويتميز النظام باحتوائه على العديد من الخدمات والانظمة مثل نظام اللجنة الامتحانية, نظام الباجات, نظام الدراسات العليا, فرز القبولات ونظام االقسام الداخلي

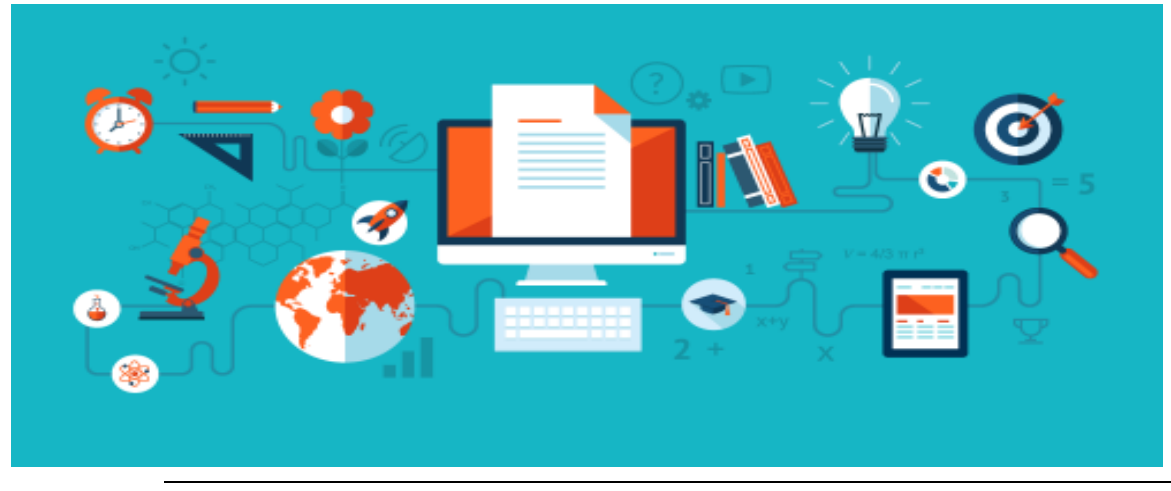

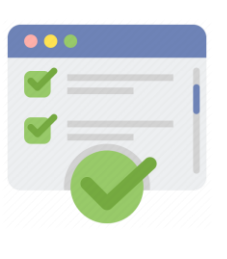

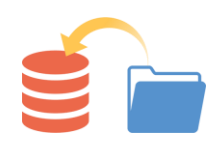

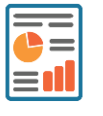

j j j

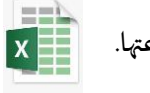

# Chapter

عملية التسجيل في نظام ادارة الطالب الألكتروني

يساعد تسجيل الطلبة في نظام ادارة الطالب الالكتروني في أتمتة العملية للجامعة حيث يمكن للنظام تسجيل الطلبة وإدارتهم و فرز النماذج وتخزينها بتنسيق رقمي لسهولة الوصول إليها عند الحاجة. تتمثل إحدى الوظائف المهمة للنظام في أنه يقلل من فرص الأخطاء - سواء في ملء النموذج أو في مرحلة المعالجة. إذا فات الطلاب ملىء معلومات أو ملىء معلومات غير صحيحة ، ينبهم النظام على الفور بالأخطاء.

تجزأ عملية التسجيل في نظام ادارة الطالب الالكتروني الى جزأين اساسية وهي: تسجيل جديد وتسجيل دخول, حيث في جزء التسجيل الجديد يتم تزويد النظام بالمعلومات الخاصة بالمستخدم مثل الاسم والبريد الالكتروني وغيرها (سيتم شرحها لاحقاً مع الصور التوضيحية), أما في جزء تسجيل الدخول فيتم تسجيل الدخول للنظام عن طريق البريد الالكتروني (المرسل من مدير النظام الى الكليات) مع كلمة المرور التي تتولد تلقائياً عن طريق النظام.

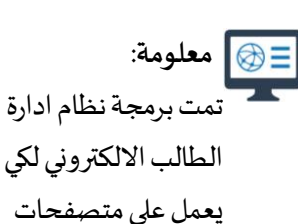

الانترنت جميعها .

نظام ادارة الطالب الالكتروني

لسجيل دنول الطالب

يتم تسجيل دخول الطالب الى نظام ادارة الطالب الالكتروني عن طريق الرقم الامتحاني او الرقم الجامعي وكلمة المرور, حيث يتم توليد هذه المعلومات عن طريق النظام بشكل تلقائي. ويتم تزويد الطالب بهذه المعلومات عن طريق شعبة التسجيل التابع الى الكلية التي ينتمي اليها الطالب.

خطوات تسجيل الدخول للطالب في نظام ادارة الطالب الالكتروني:

<mark>اولاً:</mark> 1. يمكن فتح واجهة البرنامج الرئي*س*ة وذلك بإتباع رابط الدخول لنظام ادارة الطالب الالكتروني <u>https://ums.uob.edu.iq</u>

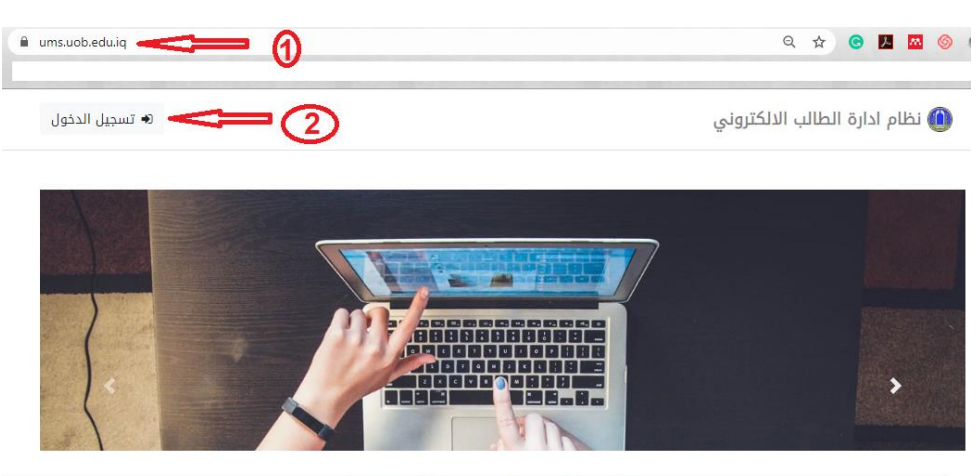

2. ثم الضغط على حقل تسجيل الدخول كما موضح في الصورة ادناه:

University Of Baghdad - Computer Center - © 2020

<mark>ثانياً:</mark> يتم إدخال البريد الالكتروني (الرقم الجامعي او الامتحاني) وكلمة المرور ثم الضغط على حقل **تسجيل الدخول** 

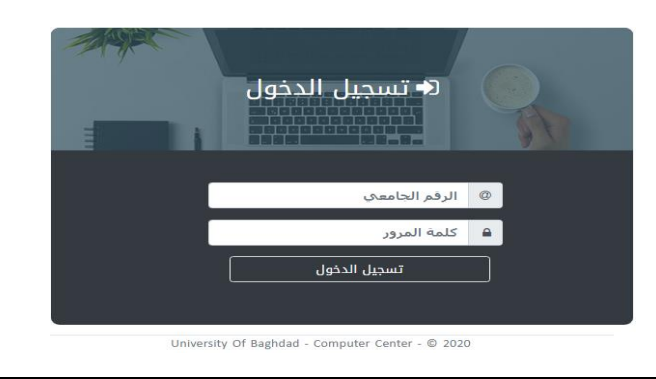

نظام ادارة الطالب الالكترونى

<mark>ثالثاً:</mark> بعد تسجيل الدخول للطالب تظهر الواجهة الرئيسة الخاصة بالطالب كما موضح في الصورة أدناه وسيتم شرحها وحسب النقاط:

| تسجيل خروج |                                                                                                    | خ نظام ادارة الطالب الالكتروني 🞓                                                                                                    |
|------------|----------------------------------------------------------------------------------------------------|----------------------------------------------------------------------------------------------------|
|            | () •                                                                                                    | مرجنا به الطالب/ة                                                                                                    |
| (3)=⊃<br>@ | مرحباً بك اسم ا <b>لطائب/ة</b> في نظام ادارة الطالب<br>اذا كان لديك اي استفسار او طلب الرجاء مراجعة المرشد الخاص بك<br>الرجاء مراجعة مقرر القسم لغرض اضافة حالة دراسية. | لوحة التحكم الرئيسية<br>المعلومات الشخصية<br>عملومات الهويات والسكن<br>عملومات الهبول<br>الصورة الشخصية وصور المستمسكات<br>الصورة الشخصية وصور المستمسكات<br>المورة الشخصية وصور المستمسكات<br>المورة الشخصية وصور المستمسكات |

© 2020 - جميع الحقوق محفوظة . جامعة بغداد . مركز الحاسبة الالكترونية

- هي المساحة التي يظهر فيها اسم الطالب/ة.
- هي لوحة التحكم الرئيسة والتي تمثل الواجهات الجزئية ضمن الواجهة الرئيسة الخاصة بحساب الطالب والتي يجب على الطالب ملىء الحقول المتضمنة فيها (سسيتم شرحها مع التفاصيل لاحقاً)
- هي المساحة التي تتضمن صورة الطالب/ة, الترحيب بالطالب/ة في نظام ادارة الطالب الالكتروني, وبعض المعلومات او الملاحظات المطلوبة من الطالب/ة القيام بها.
- 4. ملاحظة او اشعار للطالب للقيام بها. المثال اعلاه: يطلب من الطالب مراجعة القسم لغرض اضافة حالة دراسية وذلك لان الطالب لا توجد لديه حالة دراسية في النظام.

<mark>رابعاً:</mark> على الطالب القيام بملىء الحقول المتضمنة في لوحة التحكم الرئيسة تباعاً (كما ذكر في النقطة 2 اعلاه) :

أ- المعلومات الشخصية: كما موضح في الصورة ادناه وحسب النقاط: 1. اختيار واجهة المعلومات الشخصية
 2. تعديل البيانات

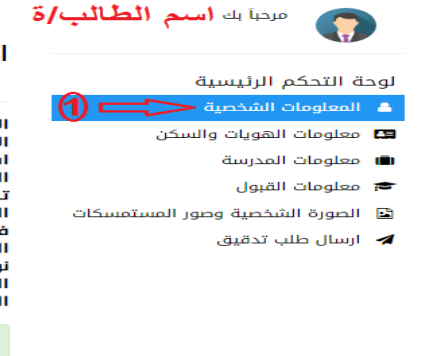

المعلومات الشخصية اسم الطائب/ة

الاسم الرباعي واللقب الاسم الثلاثي باللغة الانكليزية اسم الام الثلاثي واللقب تاريخ الميلاد تاريخ الميلاد بغداد محيلة الدم م الجنسية حمي نوع الجنسية ملية القومية عربي الديانة مغط هنا. (2)

#### ملاحظة:

يمكن الضغط على ي واجهة من واجهات لوحة التحكم الرئيسة والقيام بملىء المعلومات وليس من الضروري تسلسل الواجهات

ب- معلومات الهوبات والسكن: تتضمن هذه الواجهة كل ما يخص معلومات الهوبات والسكن وبمكن البدء بإدخال المعلومات عند الضغط على كلمة = اضغط هنا لتعديل البيانات وكما موضح في الصورة ادناه وحسب النقاط الموضحة, يمكن ايضاً إضافة البطاقة الوطنية الموحدة في قسم معلومات البطاقة الشخصية.

| ملاحظة:<br>يمكن ترك قسم معلومات جواز<br>السفر فارغاً في حال عدم امتلاك<br>الطالب له حيث انه لا يؤثر على<br>عملية التسجيل. | معلومات بطاقة السكن<br>مكتب معلومات<br>رقم الاستمارة<br>عنوان السكن<br>التسلسل<br>تاريخ التنظيم | معلومات الهويات والسكن                                                                         |  |
|----------------------------------------------------------------------------------------------------|-------------------------------------------------------------------------------------------------|------------------------------------------------------------------------------------------------|--|
|                                                                                                    |                                                                                                 | اسم الصلب (ه<br>معلومات البطاقة الشخصية                                                        |  |
|                                                                                                    |                                                                                                 | رقم البطاقة<br>السجل<br>الصحيفة                                                                |  |
|                                                                                                    | معلومات جواز السفر 4                                                                            | جهة الاصدار<br>تاريخ التنظيم                                                                   |  |
|                                                                                                    | رقم جواز السفر<br>النوع<br>الجنسية<br>جهة الاصدار<br>تاريخ النماذ نقطة البدع<br>تاريخ النفاذ    | معلومات شهادة الجنسية العراقية 2<br>رقم الشهادة<br>رقم المحفظة<br>تاريخ التنظيم<br>جهة الاصدار |  |
|                                                                                                    | <b>ملاحظة</b> : لتعديل البيانات <b>أضغط هنا</b> .                                               |                                                                                                |  |

ت- معلومات المدرسة: يتم تزويد هذا القسم بالمعلومات بشكل تلقائى من النظام وحسب القوائم الواردة من وزارة التعليم العالى والبحث العلمي وبمكن للطالب تعديلها.

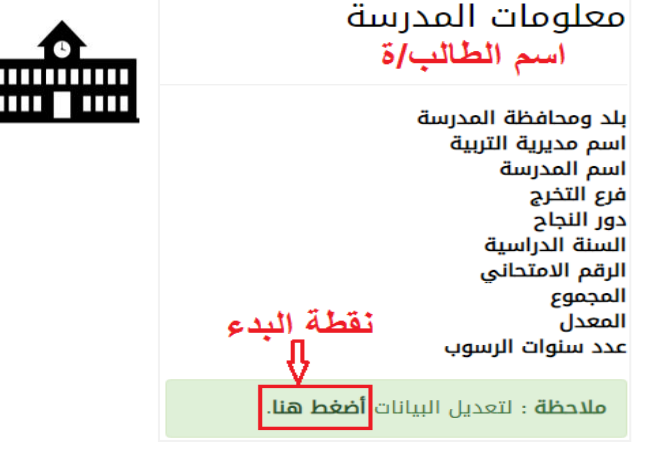

Ш

ث- معلومات القبول: يتم تزويد هذا القسم بالمعلومات بشكل تلقائي من النظام وحسب القوائم الواردة من وزارة التعليم العالي والبحث العلمي ولا يمكن للطالب تعديلها.

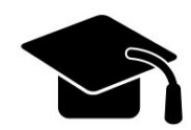

| في المثال الموضح بالصورة يظهر ان الطالب/ة لم يقم        |
|---------------------------------------------------------|
| بإختيار القسم, لذا في هذا القسم يمكن للطالب اختيار      |
| الاقسام التي يرغب بها بالترتيب من الاعلى الى الادنى بعد |
| الضغط على لاختيار الاقسام اضغط هناكما موضح في           |
| الصورة ادناه:                                           |

#### معلومات القبول اسم الطالب/ة

اسم الجامعة

اسم الكلية

اسم القسم

قناة القبول حالة الطالب

الدراسة

جامعة بغداد كلية التربية للبنات لم يتم اختيار القسم <u>( **لأختيار الاقسام اضغط هنا** )</u> قبول مركزي قبول أولي 2018-2019 السنة الدراسية صباحى

#### أختيار الاقسام

قم بترتيب الاقسام ادناه حسب الرغبة وذلك بتحديد القسم ثم الضغط على تحريك الى الاعلى او الاسفل.

ملاحظة: لا يمثل تسلسل الاقسام في الجدول ادناه ان القسم رقم واحد هو اعلى قسم في الكلية، جميع الاقسام متساوين في القبول وتم ترتيبهم حسب الحروف الابجدية، يتم فرز القبول حسب عدد المقاعد لكل قسم وحسب المعدل

| التاريخ                        | 1 |
|--------------------------------|---|
| الجغرافية                      | 2 |
| اللغة الانكليزية               | 3 |
| اللغة العربية                  | 4 |
| خدمة اجتماعية                  | 5 |
| علوم القرآن والتربية الاسلامية | 6 |
| علوم تربوية ونفسية             | 7 |

| 😔 تحریك الی اسفل             | ס تحریك الی الاعلی |  |
|------------------------------|--------------------|--|
|                              | 🖻 حفظ الخيارات     |  |
| الرجوع الى الصفحة الرئيسية 🖷 |                    |  |

- ج- الصورة الشخصية وصور المستمسكات: يقوم الطالب بتحميل الصور الى النظام والتي تتضمن الصورة الشخصية وصور الوثائق والمستمسكات

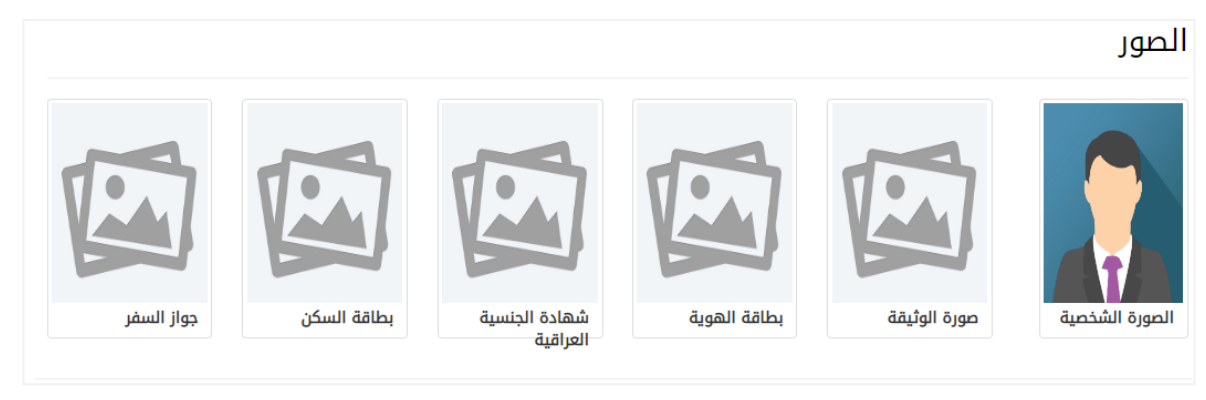

يتم رفع الصورة الشخصية وبقية صور المستمسكات من نوع jpg مع مراعاة حجم الملف والذي يجب ان يكون 300KB

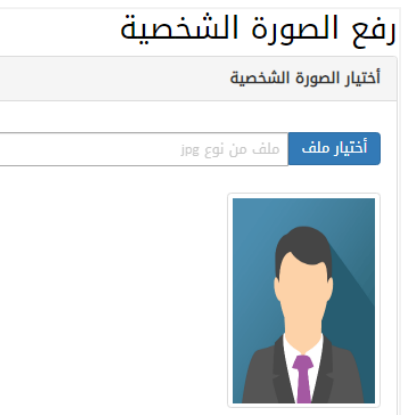

- ارسال طلب تدقيق: بعد الانتهاء من عملية ملء الحقول يقوم بإرسال طلب
 تدقيق الى قسم التسجيل التابع للكلية التي ينتمي البها الطالب عن طريق هذه
 الواجهة وكما موضح في الصورة ادناه:

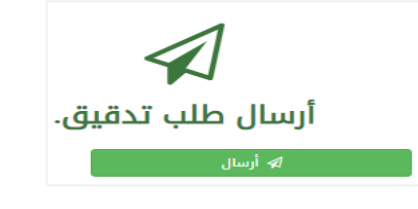

عند الضغط على كلمة ارسال, تظهر هذه الواجهة حيث الطلب سيكون قيد المعالجة لحين تدقيق البيانات والموافقة من مدير التسجيل.

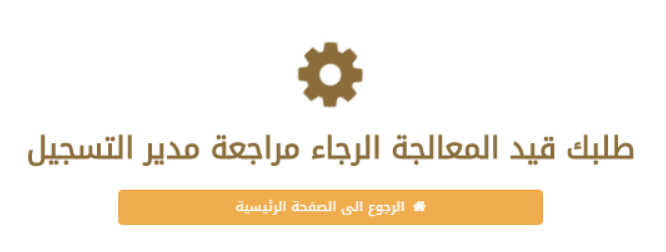

نظام ادارة الطالب الالكتروني

<mark>خامساً:</mark> بعد الانتهاء من الخطوات اعلاه، يجب على الطالب مراجعة قسم التسجيل في الكلية مستصحباً كافة الوثائق الثبوتية لغرض التدقيق واكمال التسجيل.

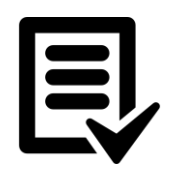

معلومة: تمت برمجة نظام ادارة الطالب الالكتروني بعدة لغات برمجية ولم يقتصر على لغة برمجية واحدة.

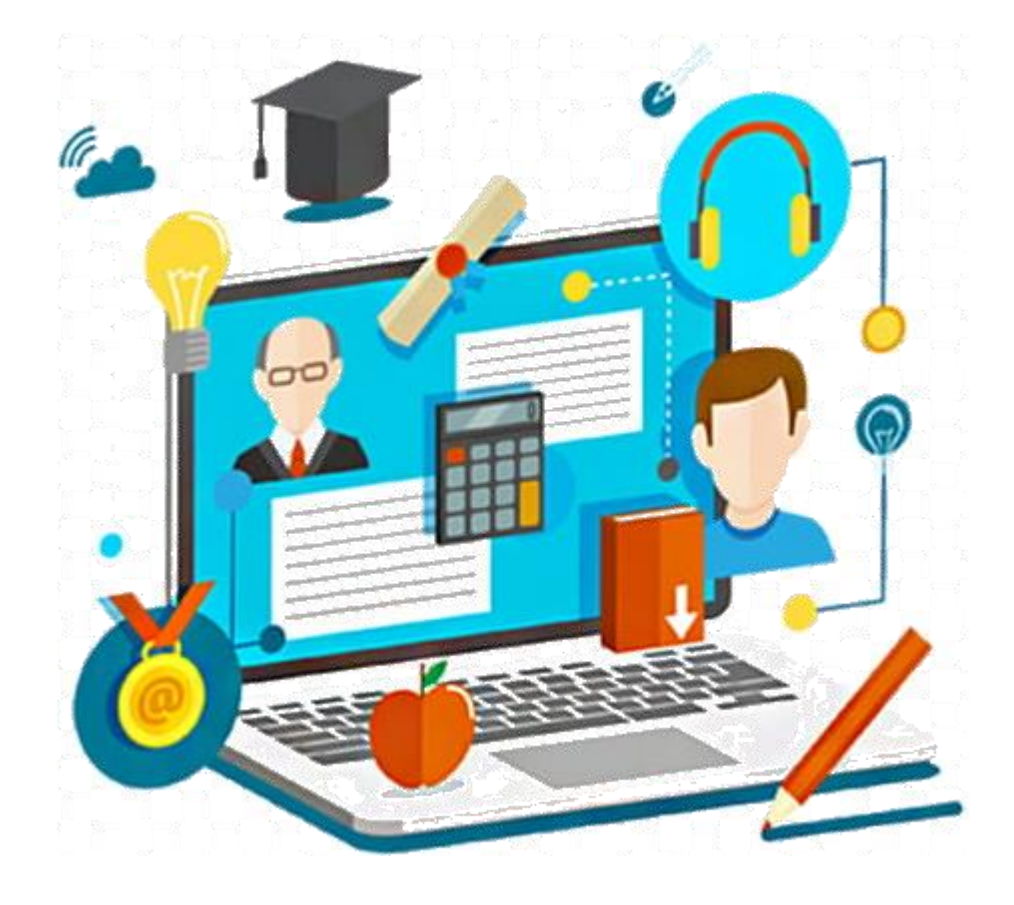